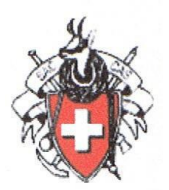

## Créer une liste des participants

- Le fichier excel des mercredistes comporte les noms, prénoms, adresses, numéros de téléphone, numéros de téléphone des personnes à avertir en cas d'accident.
- Il permet donc d'obtenir facilement une liste alphabétique des participants à une course avec les indications indispensables (en particulier les numéros de téléphones).

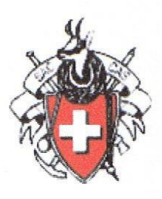

#### Pour créer une liste à partir du fichier excel :

1 Éventuellement insérer une colonne vide à gauche Ouvrir le fichier et placer le curseur de la souris sur le haut de la colonne A

| X                                              | MERCREDIS                                                                                                    | TES 13.12.16.xlsx ·                                                                                                    | - Microsoft Exc | el                                                   | -                                                                                                    | o ×                           |    |
|------------------------------------------------|----------------------------------------------------------------------------------------------------|----------------------------------------------------------------------------------------------------|-----------------|------------------------------------------------------|----------------------------------------------------------------------------------------------------|-------------------------------|----|
| Fic                                            | hier Accueil Insertion Mise en page Fo                                                                             | ormules Donnée                                                                                                    | s Révision A    | ffichage                                             | e Acrobat 🛆 🧯                                                                                                    | ) - @ 2                       | 23 |
| Co                                             | Arial 10 T<br>G I S T A A T<br>Iler<br>Se-pa 5 Police 5 Aligned                                                    | = = = = S<br>= = = = = =                                                                                                    | itandard ▼      | A<br>Style                                           | <ul> <li>Insérer ▼</li> <li>Supprimer ▼</li> <li>Format ▼</li> <li>Cellules</li> </ul>                                                           | Σ · ŽΥ·                       | *  |
|                                                | 🗂 🗐 - 🍋 <b>- 🖹 </b> 🙀 - 📼                                                                                          |                                                                                                    |                 |                                                      |                                                                                                    |                               |    |
|                                                | A1 - 🤄                                                                                                    | <i>f</i> ∗ Nom                                                                                                    |                 |                                                      |                                                                                                    |                               | ۷  |
|                                                |                                                                                                    |                                                                                                    | В               |                                                      |                                                                                                    | С                             | -  |
| 1                                              | Nom 🔽                                                                                                    | Prénom                                                                                                    |                 | ⊸ Ad                                                 | resse                                                                                                    |                               | ¥  |
|                                                | Nom                                                                                                    |                                                                                                    |                 |                                                      |                                                                                                    |                               |    |
| 1                                              | NOM                                                                                                    | Prenom                                                                                                    |                 | - Aa                                                 | resse                                                                                                    |                               |    |
| 1                                              | ACETI                                                                                                    | Inge                                                                                                    |                 | Ch                                                   | . des Cornu                                                                                                    | [                             |    |
| 1<br>2<br>3                                    | ACETI<br>ACETI                                                                                                    | Inge<br>Franco                                                                                                    |                 | Ch                                                   | . des Cornu                                                                                                    | [                             |    |
| 1<br>2<br>3<br>4                               | ACETI<br>ACETI<br>ADATTE                                                                                           | Inge<br>Franco<br>Arielle                                                                                                    |                 | Ch<br>Ch<br>Ru                                       | resse<br>des Cornu<br>des Cornu<br>.e du Valentin 1                                                                                              | 4                             |    |
| 1<br>2<br>3<br>4<br>5                          | ACETI<br>ACETI<br>ADATTE<br>AESCHIMANN                                                                             | Prenom<br>Inge<br>Franco<br>Arielle<br>Claire                                                                                                    |                 | Ch<br>Ch<br>Ru<br>Av                                 | resse<br>. des Cornu<br>. des Cornu<br>e du Valentin 1<br>. du Grammont                                                                          | 4 15                          |    |
| 1<br>2<br>3<br>4<br>5<br>6                     | ACETI<br>ACETI<br>ADATTE<br>AESCHIMANN<br>AGAZZI                                                                   | Prenom<br>Inge<br>Franco<br>Arielle<br>Claire<br>Isolda                                                                                                    |                 | Ch<br>Ch<br>Ru<br>Av                                 | resse<br>des Cornu<br>des Cornu<br>des Cornu<br>du Grammont<br>rue de Zurich                                                                     | 4<br>15                       |    |
| 1<br>2<br>3<br>4<br>5<br>6<br>7                | ACETI<br>ACETI<br>ADATTE<br>AESCHIMANN<br>AGAZZI<br>AMIGUET                                                        | <ul> <li>Prenom</li> <li>Inge</li> <li>Franco</li> <li>Arielle</li> <li>Claire</li> <li>Isolda</li> <li>Jean-Louis</li> </ul>                              |                 | Ch<br>Ch<br>Ru<br>Av<br>15<br>Rte                    | resse<br>. des Cornu<br>. des Cornu<br>. du Valentin 1<br>. du Grammont<br>rue de Zurich<br>e de Grandvaux                                       | 4<br>15<br>< 7A               |    |
| 1<br>2<br>3<br>4<br>5<br>6<br>7<br>8           | ACETI<br>ACETI<br>ADATTE<br>AESCHIMANN<br>AGAZZI<br>AMIGUET<br>ANDEREGG                                            | <ul> <li>Prenom</li> <li>Inge</li> <li>Franco</li> <li>Arielle</li> <li>Claire</li> <li>Isolda</li> <li>Jean-Louis</li> <li>Angela</li> </ul>              |                 | Ch<br>Ch<br>Ch<br>Ru<br>Av<br>15<br>Rte<br>Ca        | resse<br>. des Cornu<br>. des Cornu<br>e du Valentin 1<br>. du Grammont<br>rue de Zurich<br>e de Grandvaux<br>ise postale 11                     | 4<br>15<br>(7A                |    |
| 1<br>2<br>3<br>4<br>5<br>6<br>7<br>8<br>9      | ACETI<br>ACETI<br>ADATTE<br>AESCHIMANN<br>AGAZZI<br>AMIGUET<br>ANDEREGG<br>ANEX                                    | <ul> <li>Prenom</li> <li>Inge</li> <li>Franco</li> <li>Arielle</li> <li>Claire</li> <li>Isolda</li> <li>Jean-Louis</li> <li>Angela</li> <li>Luc</li> </ul> |                 | Ch<br>Ch<br>Ru<br>Av<br>15<br>Rte<br>Ca<br>Rte       | resse<br>. des Cornu<br>. des Cornu<br>. des Cornu<br>. du Grammont<br>rue de Zurich<br>e de Grandvaux<br>se postale 11<br>e de Cossonay         | 4<br>15<br>(7A<br>15a         |    |
| 1<br>2<br>3<br>4<br>5<br>6<br>7<br>8<br>9<br>9 | ACETI<br>ACETI<br>ADATTE<br>AESCHIMANN<br>AGAZZI<br>AMIGUET<br>ANDEREGG<br>ANEX<br>Misà jour le 13.10.2016 / En al | <ul> <li>Prenom</li> <li>Inge</li> <li>Franco</li> <li>Arielle</li> <li>Claire</li> <li>Isolda</li> <li>Jean-Louis</li> <li>Angela</li> <li>Luc</li> </ul> |                 | Ch<br>Ch<br>Ch<br>Ru<br>Av<br>15<br>Rtc<br>Ca<br>Rtc | resse<br>. des Cornu<br>. des Cornu<br>le du Valentin 1<br>. du Grammont<br>rue de Zurich<br>le de Grandvaux<br>ise postale 11<br>le de Cossonay | 4<br>15<br>∢7A<br>15a<br>▶ [] |    |

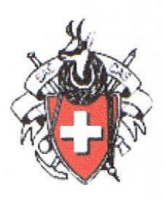

#### Clic droit pour ouvrir le menu déroulant

| X                                             | MERCREDISTES 13.                                                                                                    | 12.16.xlsx - Microsoft Excel                                                                                                    | - 🗆 X                                                                                                    |
|-----------------------------------------------|----------------------------------------------------------------------------------------------------|----------------------------------------------------------------------------------------------------|----------------------------------------------------------------------------------------------------|
| Fichier Accueil Insertion                     | Mise en page Formules                                                                                                    | Données Révision Affic                                                                                                    | chage Acrobat 🛆 🕜 🗖 🗟                                                                                                    |
| Arial<br>G I S<br>Coller<br>Presse-pa G Polic | ▼     10     ▼     ■     ■       ▼     A <sup>*</sup> A <sup>*</sup> ■     ■     ■       ▼     A <sup>*</sup> ■     ■     ■     ■       ●     □     A <sup>*</sup> ■     ■     ■       0     ×     10     ×     A <sup>*</sup> ■ | Image: Standard     ▼       Image: Total and a standard     ▼       Image: Total and a standard     ▼ </th <th>yle<br/>Cellules<br/>Σ → 27 →<br/>27 →<br/>27</th> | yle<br>Cellules<br>Σ → 27 →<br>27 →<br>27 |
| A1 G                                          |                                                                                                    | +,0 ,00 ≪                                                                                                    | v                                                                                                    |
|                                               |                                                                                                    | В                                                                                                    | C 🔺                                                                                                    |
| 1 Nom                                         | Couper<br>Copier                                                                                                    | ıom 🖵                                                                                                    | Adresse                                                                                                    |
| 1 Nom 🛍                                       | Options de collage :                                                                                                    | ıom 📼                                                                                                    | Adresse                                                                                                    |
| 2 ACETI                                       |                                                                                                    |                                                                                                    | Ch. des Cornu                                                                                                    |
| 3 ACETI                                       | Collage <u>s</u> pécial                                                                                                    | со                                                                                                    | Ch. des Cornu                                                                                                    |
| 4 ADATTE                                      | Insertion                                                                                                    | e                                                                                                    | Rue du Valentin 14                                                                                                    |
| 5 AESCHIMANN                                  | <u>S</u> upprimer                                                                                                    | e                                                                                                    | Av. du Grammont 15                                                                                                    |
| 6 AGAZZI                                      | Effacer le contenu                                                                                                    | a                                                                                                    | 15 rue de Zurich                                                                                                    |
| 7 AMIGUET                                     | Fo <u>r</u> mat de cellule                                                                                                    | -Louis                                                                                                    | Rte de Grandvaux 7A                                                                                                    |
| 8 ANDEREGG                                    | Largeur de colonne                                                                                                    | la                                                                                                    | Case postale 11                                                                                                    |
| 9 ANEX                                        | Afficher                                                                                                    |                                                                                                    | Rte de Cossonay 15a                                                                                                    |
| H I ► ► mis à jour le 13<br>Prêt 🔚            | 3.10.2016 En attente                                                                                                    | [] ◀ □□<br>non vides) : 228 □ □□ □□                                                                                                    | ▶ []<br>115 % — ↓ .                                                                                                    |

Clic sur l'option « Insertion » dans le menu déroulant. Ceci ouvre une nouvelle colonne à gauche de la colonne A

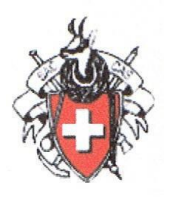

#### 2. Choisir cette nouvelle colonne vide

| Fic  | hier  | Αςςι  | ueil Insertior | n Mise en      | page           | Formule | es Données     | Révi         | ision Af   |
|------|-------|-------|----------------|----------------|----------------|---------|----------------|--------------|------------|
|      | 2     | X     | Arial          | - 10           | Ŧ              | ==      | = 🖬            | Stan         | dard 👻     |
|      |       | - 6   | GI             | <u>s</u> - A   | Ā              | ≣≣      | <b>=</b> •a• • | 9            | r % 000    |
|      | -     | 1     | · · ·          | 🖄 - <u>A</u> - |                | <       | ≫⁄~~           | €,0<br>,00 · | ,00<br>>,0 |
| Pres | se-pa | piers | Fail Pr        | olice          | - Fa           | Aligne  | ement 🛛 🛱      | Nor          | mbre 🗆     |
|      |       | A2    | Ŧ              | 0              | f <sub>x</sub> |         |                |              |            |
| 1    | ,     | A     |                | В              |                |         | С              |              |            |
| 1    |       |       | Nom            |                |                |         | Prénom         |              | Rue        |
| 2    |       |       | ACETI          |                |                |         | Inge           |              | Ch. des    |
| 3    |       |       | ACETI          |                |                |         | Franco         |              | Ch. des    |
| 4    |       |       | ADATTE         |                |                | 1       | Arielle        |              | Rue du     |

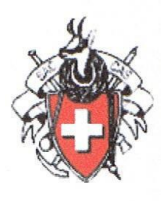

3. Indiquer dans cette colonne les lignes à sélectionner, c'est-à-dire les lignes comportant le nom des personnes qui s'inscrivent à la rando. Ici, je choisi le chiffre 1 qui permettra une totalisation des lignes sélectionnées et par conséquent du nombre de participants.

| Fic  | hier Accu    | ueil Insertion | Mise en p    | oage    | Formul  | es Donnée | s Rév      | ision      |
|------|--------------|----------------|--------------|---------|---------|-----------|------------|------------|
|      | ۵.           | Arial          | - 10         | Ŧ       | =       | = =       | Stan       | dard       |
|      | <u> </u>     | GIS            | · A          | A       | = =     | · = • • • | <b>a</b>   | ~ %        |
|      | oller<br>▼ 🝼 | 🖂 👻 🕗          | • <u>A</u> • |         | < >     | ≫⁄~~      | ◆,0<br>,00 | ,00<br>>,0 |
| Pres | se-papiers   | Gi Poli        | ce           | - Fa    | Align   | ement 🛛 🛱 | Nor        | nbre       |
|      | A3           | <b>-</b> (     |              | $f_{x}$ |         |           |            |            |
| 1    | А            |                | В            |         |         | С         |            |            |
| 1    |              | Nom            |              |         |         | Prénom    |            | Rue        |
| 2    | 1            | ACETI          |              |         | Inge    |           |            | Ch. d      |
| 3    |              | ACETI          |              |         | Franco  |           |            | Ch. d      |
| 4    |              | ADATTE         |              |         |         | Arielle   |            | Rue (      |
| 5    | 1            | AESCHIMAN      | N            |         |         | Claire    |            | Av. d      |
| 6    | 1            | ANDEREGG       |              |         |         | Angela    |            | Case       |
| 7    | 7 ANEX       |                |              |         |         | Luc       |            | Rte d      |
| 8    |              | BAATARD        |              | Gisèle  |         | Rte d     |            |            |
| 9    |              | BAEHLER        |              |         | William |           | Ch. d      |            |
| 10   |              | BALMER         |              |         |         | Daniel    |            | Ch. d      |

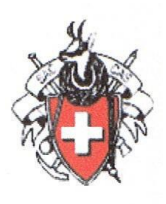

### 4. Créer un filtre

Placer le pointeur sur la première cellule en haut à gauche du tableau

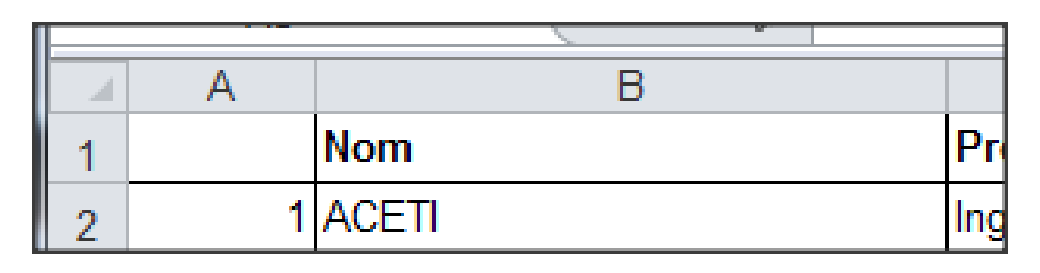

Dans l'onglet « Accueil », à droite, clic sur « Trier et filtrer » (Icône d'entonnoir)

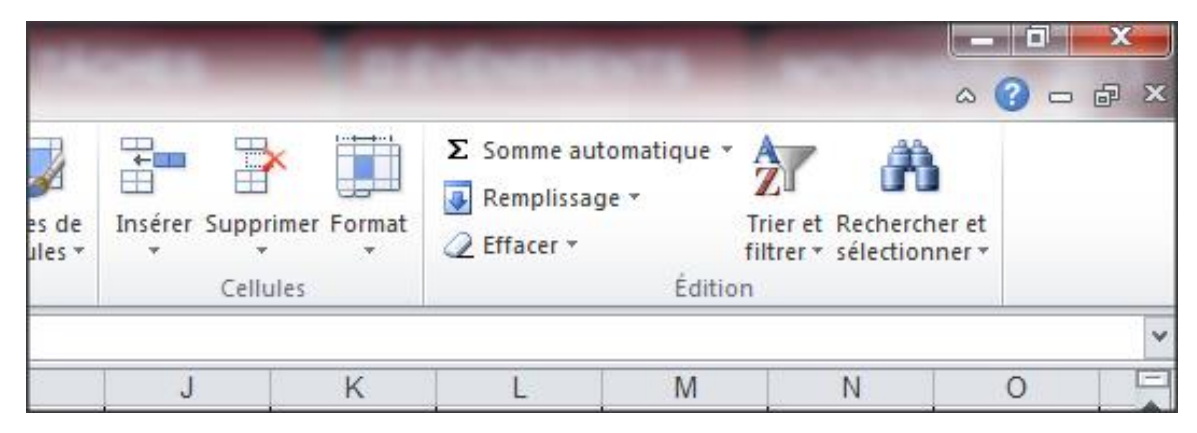

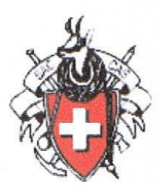

Sélectionner l'option « Filtrer », ce qui place un petit triangle dans chaque cellule de la première ligne

|   | Α | В     | С        |   |
|---|---|-------|----------|---|
| 1 | + | Nom 💌 | Prénom < | R |
| 2 | 1 | ACETI | Inge     | C |

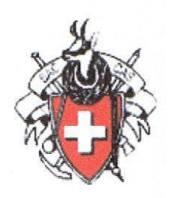

#### 5. Créer la sélection

Clic sur le petit triangle de la colonne A, ce qui ouvre les options suivantes

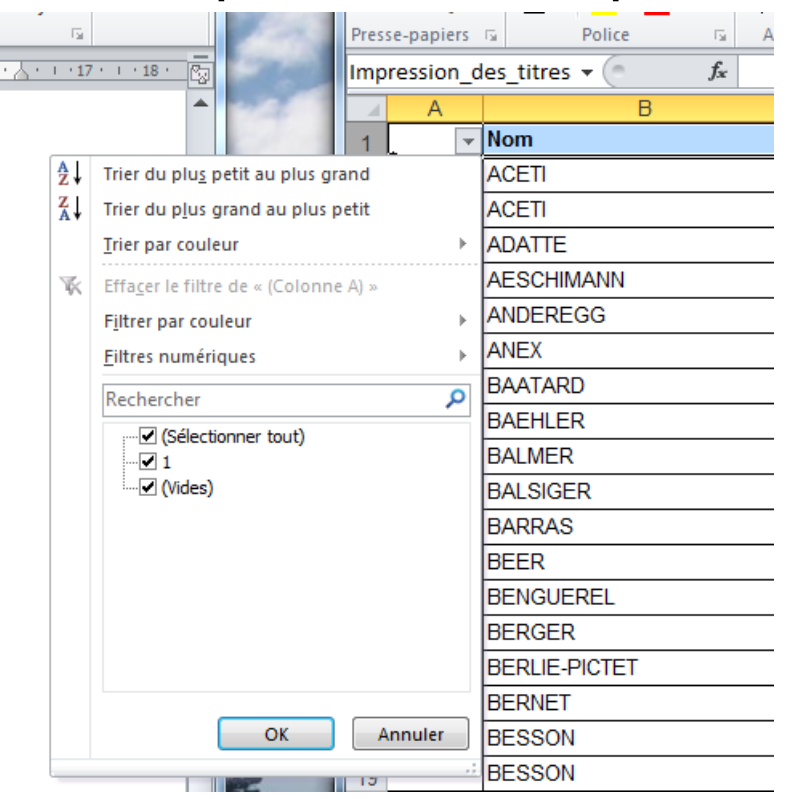

Clic sur la case « Sélectionner tout », ce qui enlève le signe v de toutes les cases puis clic sur la case du chiffre 1 pour ne sélectionner que les lignes comportant le chiffre 1 et enfin clic sur le bouton ok

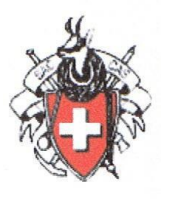

# Seules les lignes sélectionnées sont encore visible dans le fichier excel

|   | <b>X</b> | <b>H</b> 9 • ( | 🗠 🗸 🧮 🖵 🛛 2012 MB           | ERCREDISTES.xlsx - Microsoft |
|---|----------|----------------|-----------------------------|------------------------------|
|   | Fic      | hier Accu      | ueil Insertio Mise en Formu | ule Donnée Révisior Affich   |
|   |          | ۴. 👗           | Arial × 10 ×                | ≡ 🚍 📑 Standar                |
|   |          | - <b>-</b>     | G I S · A A                 | 토 홈 클 🚋 * 🦉 * 9              |
|   | C        | oller<br>▼ 🝼   | 🔄 - 🔕 - <u>A</u> -          | ∰ ∰ ≫⁄~ <sup>*,0</sup> ,00   |
| 1 | Pres     | se-papiers     | Fa Police Fa                | Alignement 🗔 Nombr           |
|   | Imp      | ression_d      | es_titres ▼ (* fx           |                              |
|   |          | Α              | В                           | С                            |
|   | 1        |                | Nom                         | 🝷 Prénom 📼 Ru                |
|   | 2        | 1              | ACETI                       | Inge Ch                      |
|   | 5        | 1              | AESCHIMANN                  | Claire Av                    |
|   | 6        | 1              | ANDEREGG                    | Angela Ca                    |
|   | 16       | 1              | BERLIE-PICTET               | Anne Av                      |
|   | 44       | 1              | COLLIARD                    | Jacky Ru                     |
|   | 50       | 1              | de FOUCAULD                 | Isabelle Ch                  |
|   | 51       | 1              | de FOUCAULD                 | Jacques Ch                   |
|   | 200      |                |                             |                              |
|   | 201      |                |                             |                              |
|   | 202      |                |                             |                              |
|   | 203      |                |                             |                              |
|   | 204      |                |                             |                              |

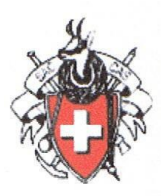

6. Calcul du nombre de lignes sélectionnées Placer le pointeur dans une cellule sous les cellules sélectionnées (dans l'exemple la cellule A 201) et clic. Clic sur le symbole Σ- situé à droite dans l'onglet « Accueil »

| 🗶 🖬 🤊 - 🥲        |                          |                    |                           |                               |
|------------------|--------------------------|--------------------|---------------------------|-------------------------------|
| Fichier Accuei   | Insertio Mise en Formule | Donnée Révisior Af | fichag PDF Arcl Acrobat 4 |                               |
| 📇 🔏              | Arial - 10 - =           | ≡ 📑 Stan           | dard 🔹 🗛 🛗                | $\Sigma = \frac{A}{Z} \nabla$ |
|                  | G I § A A 🕈 🖺            | = = 🔤 🛛 🕎          | × % 000 Style Cellules    | Σ <u>S</u> omme               |
| - Vilet 🗸        | 🗄 •   🌺 • 📥 • 🛛 👎        |                    | ,00 × ×                   | <u>M</u> oyenne               |
| Presse-papiers 🕞 | Police 🗔 Al              | gnement 🗔 No       | mbre 🖫                    | <u>N</u> B                    |
| A201             | $\bullet$ $f_x$ =SC      | DUS.TOTAL(9;A1:A5  | 51)                       | Ma <u>x</u> .                 |
| A                | В                        | С                  | D                         | M <u>i</u> n.                 |
| 2 1 A            | CETI                     | Inge               | Ch. des Cornu             | Autres fonctions              |
| 5 1 A            | ESCHIMANN                | Claire             | Av. du Grammont 15        |                               |

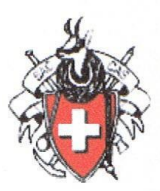

Dans les options, choisir « Somme » ce qui fait apparaître un rectangle limité par un pointillé. À l'aide de ce rectangle, délimiter les cellules de la colonne A à prendre en compte (le rectangle pointillé se transforme en un rectangle bleu et la formule de calcul s'affiche)

| l | - 21 | А       | В               | С        |        |  |
|---|------|---------|-----------------|----------|--------|--|
| l | 1    | τ.      | Nom 👻           | Prénom 👻 | Rue    |  |
| l | 2    | 1       | ACETI           | Inge     | Ch. de |  |
| l | 5    | 1       | AESCHIMANN      | Claire   | Av. du |  |
| h | 6    | 1       | ANDEREGG        | Angela   | Case   |  |
| I | 16   | 1       | BERLIE-PICTET   | Anne     | Av. E. |  |
| I | 44   | 1       | COLLIARD        | Jacky    |        |  |
| l | 50   | 1       | de FOUCAULD     | Isabelle | Ch. de |  |
| l | 51   | 1       | de FOUCAULD     | Jacques  | Ch. du |  |
| l | 200  |         |                 |          |        |  |
|   | 201  | =SOUS.T | OTAL(9;A1:A200) |          |        |  |
|   | 202  |         | Ĩ               |          |        |  |

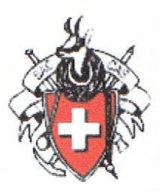

Valider en appuyant sur la touche « Enter » ce qui affiche le nombre de lignes (ici 7 lignes) et donc le nombre de participants.

Vous pouvez ensuite par exemple :

Cacher les colonnes inutiles avant d'imprimer la liste. Pour cela il suffit de placer le curseur de la souris sur le haut du fichier entre les lettres désignant les colonnes et de glisser le curseur vers la droite. (ici la colonne C ne sera plus visible et n'apparaîtra pas si on imprime le fichier.

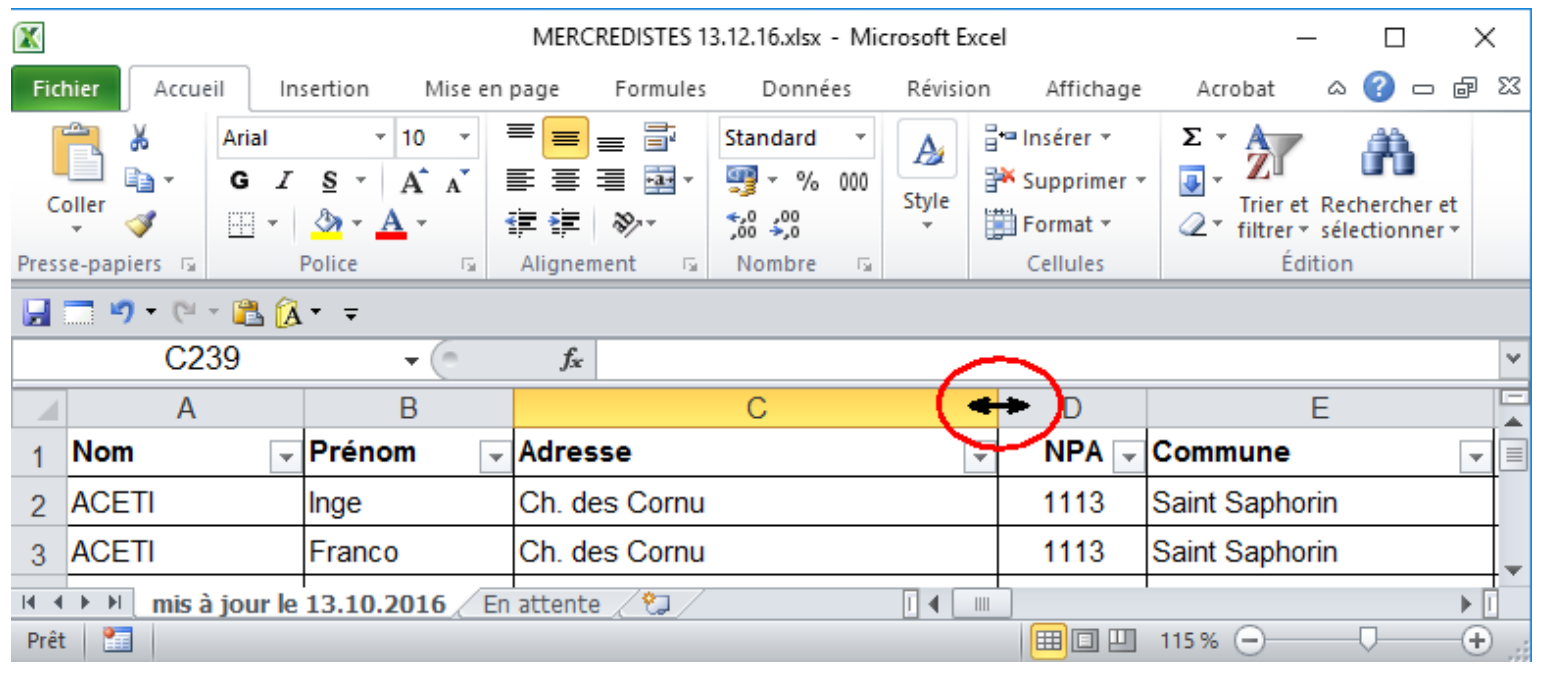

06/11/2021

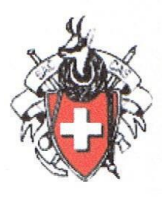

Imprimer cette liste qui ne comporte que les personnes sélectionnées. On peut ne garder que les colonnes utiles qui comporte les numéros de téléphone.

Cette sélection peut être copiée dans le rapport de course pour la liste des participants

| Τ. | Nom              | • | Prénom    | • | TF 🔽          | Natel 💌       | Secours 1 💌      | Secours 2 💌      |
|----|------------------|---|-----------|---|---------------|---------------|------------------|------------------|
| 1  | ACETI            |   | Inge      |   | 021 625 40 21 | 079 292 16 43 | +41 79 567 52 23 |                  |
| 1  | AESCHIMANN       |   | Claire    |   | 021 616 55 38 | 079 569 25 23 | +41 21 921 65 11 | +41 78 631 94 04 |
| 1  | ANDEREGG         |   | Angela    |   | 021 731 22 76 | 079 212 22 35 | +41 79 418 07 83 |                  |
| 1  | COLLIARD         |   | Jacky     |   | 021 634 99 20 | 079 271 68 70 |                  |                  |
| 1  | de FOUCAULD      |   | Isabelle  |   | 021 711 13 27 | 079 535 0342  | +41 79 535 03 42 | +41 21 711 13 27 |
| 1  | DE WURSTEMBERGER |   | Isabelle  |   |               | 079 279 02 91 |                  |                  |
| 1  | DELITROZ         |   | Roger     |   | 027 346 27 10 | 079 348 05 21 | +41 79 303 64 73 | +41 79 667 69 81 |
| 1  | ZUTTEL           |   | Ghislaine |   | 021 881 29 96 |               | +41 76 442 01 42 | +41 78 623 54 82 |
|    |                  |   |           |   |               |               |                  |                  |
| 8  |                  |   |           |   |               |               |                  |                  |

Copier cette sélection et la coller dans un fichier Word ou Excel.